# **Comm**Biz User Guide

## Money Markets - Fixed Term Deposits

This guide takes you through the process of investing in a Cash Deposit Account (CDA) Fixed Term Deposit through CommBiz Markets (Markets).

### Important

- Fixed Term Deposit functionality in CommBiz Markets is available Monday to Friday, 8am to 4pm, Sydney time.
- Terms from 1 month to 6 months are available through Markets. Contact your relationship manager or dealer if you wish to invest in shorter or longer terms, or if you need a specific maturity date.
- The interest frequency on your Fixed Term Deposit will be as per your existing CDA account default interest frequency. Contact your dealer or the Help Desk if you wish to amend the default interest frequency on your account.

#### Login to CommBiz

1. Open your internet browser and go to www.commbiz.com.au, then login with your Login ID and password.

| <b>Corm</b> Biz | CommonwealthBark 🥠                                                                                                    |
|-----------------|----------------------------------------------------------------------------------------------------|
|                 |                                                                                                    |
|                 | CommBiz<br>Log In                                                                                                    |
|                 | Welcone         Please bg in.         Login D*         SinogneHighfield         Login Password.*         Exit         Exit         Login Datasword?         Exit         Login Datasword?         CommB z. Terms & Conditions (printer freedly version) |
|                 |                                                                                                    |

- 2. Select Markets from the top menu.
- 3. Select Fixed Term Deposit from the left-hand menu.

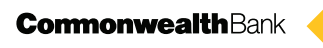

4. If you are prompted to step up your authentication, simply enter your Login password and the unique digits created by the security token provided to you by the Bank, then click the **Login** button.

| CommBiz                                              | CommonwealthBark 🥠                                                |
|------------------------------------------------------|-------------------------------------------------------------------|
|                                                      |                                                                   |
| CommBiz<br>Authentication                            |                                                                   |
| Step Up Authentication<br>You are required to step u | n<br>g your authentication. Please suthenticate using your token. |
| Login ID:<br>Login Password:*<br>One Time Password:* | Simograftighteld                                                  |
| Cancel                                               | Login                                                             |
|                                                      |                                                                   |
|                                                      |                                                                   |
|                                                      |                                                                   |
|                                                      |                                                                   |
|                                                      |                                                                   |

#### Investing in a Fixed Term Deposit

5. The Money Market Fixed Term Deposit screen is displayed.

| CommBiz                          |                       |                                                    |                                                                   |                                                                  | Print   Help   Site Mep CommonwealthBank |
|----------------------------------|-----------------------|----------------------------------------------------|-------------------------------------------------------------------|------------------------------------------------------------------|------------------------------------------|
| Home Accounts                    | Payables Mark         | ets File Transfer Functions                        | Admin                                                             |                                                                  | Log off                                  |
| 6                                | Money Market Fixe     | ed Term Deposit                                    | Us<br>Se                                                          | ter ID: 100625871 User Name:<br>ervice ID: 100370038 Service Nam | Deisy Flower<br>e: Commbiz20080305       |
| Money Markets<br>Deposit         | Fixed Term Deposit    | t Details                                          |                                                                   |                                                                  |                                          |
| Withdrawal<br>Fixed Term Deposit | Account               | Select                                             | ×                                                                 |                                                                  |                                          |
| Security Investment              | Source of Funds       |                                                    | 9                                                                 |                                                                  |                                          |
| Address Book                     | Investment Amount     |                                                    |                                                                   |                                                                  |                                          |
| Authorisations<br>Required       | Investment Term       |                                                    | ×                                                                 |                                                                  |                                          |
|                                  | Maturity Instructions |                                                    | M                                                                 |                                                                  |                                          |
|                                  | Cancel                |                                                    | Request                                                           | Rate                                                             |                                          |
|                                  |                       |                                                    |                                                                   |                                                                  |                                          |
|                                  |                       |                                                    |                                                                   |                                                                  |                                          |
|                                  |                       |                                                    |                                                                   |                                                                  |                                          |
|                                  |                       | Valid as at 28 March 2<br>© 2006 Commonwealth Bank | 2008, 10:11:11 Sydney time.<br>: of Australia, ABN 48 123 123 124 |                                                                  |                                          |
|                                  |                       |                                                    |                                                                   |                                                                  |                                          |
|                                  |                       |                                                    |                                                                   |                                                                  |                                          |
|                                  |                       |                                                    |                                                                   |                                                                  |                                          |
|                                  |                       |                                                    |                                                                   |                                                                  |                                          |
|                                  |                       |                                                    |                                                                   |                                                                  |                                          |
|                                  |                       |                                                    |                                                                   |                                                                  |                                          |
|                                  |                       |                                                    |                                                                   |                                                                  |                                          |

- 6. From the Account dropdown menu, choose the relevant CDA.
- 7. From the Source of Funds dropdown list select the account the funds for the Fixed Term Deposit are to be drawn from. The options available will depend on your existing settlement instructions with the Bank. We will automatically transfer the funds to your CDA if the funds are to be debited from a Commonwealth Bank (CBA) account. However, if you choose any other funding option, it is your responsibility to ensure that the Bank receives the funds on the value date of the transaction.

**Note:** Customers who deposit funds using **CBA Branch or other**, are given the option to settle using Real Time Gross Settlement (RTGS). Click on the RTGS tickbox if you wish to settle using RTGS. If you choose this option it is your responsibility to ensure that the funds are transferred to the designated CBA account via RTGS.

8. Enter the amount you wish to invest in the **Investment Amount** field. The minimum investment amount is detailed in the CommBiz Terms and conditions.

Note: If you enter an amount that is below the minimum investment amount, you will see an error message.

- 9. Select the term of your investment 1 to 6 months from the Investment Term dropdown list.
- 10. Select your preferred Maturity Instructions from the dropdown list.
- **11.** Depending on your selection, you will now be able to specify the Payment Amount, Destination of Funds and Rollover Instructions.

**Note**: You can change the maturity instruction attached to your Fixed Term Deposit at any time until 6pm Sydney time on the business day before maturity. See CommBiz User Guide - Money Markets maturity instructions for details.

**Note:** If you choose to reinvest the proceeds to another Fixed Term Deposit, the Bank will automatically process this request at the prevailing interest rate on the maturity date.

**Note:** Customers can have the maturity proceeds paid into their nominated CBA or non-CBA account using Real Time Gross Settlement (RTGS). If you choose this option, the Bank will pay the funds into your nominated account via RTGS on the maturity date.

| CommBiz                                      |                                        |                                                 |                                                          |                  |                                  |                             | Cormonwea                       | rint   Help   Site Map<br>IlthBank 🔶 |
|----------------------------------------------|----------------------------------------|-------------------------------------------------|----------------------------------------------------------|------------------|----------------------------------|-----------------------------|---------------------------------|--------------------------------------|
| Home Accounts                                | Payables Marke                         | ets File Transfer Functions                     | Admin                                                    |                  |                                  |                             |                                 | Log off                              |
| 6                                            | Money Market Fixe                      | ed Term Deposit                                 |                                                          | User I<br>Servic | D: 100625871<br>ce ID: 100370038 | User Name:<br>Service Name: | Daisy Flower<br>Commbiz20080305 |                                      |
| Money Markets<br>Deposit                     | Fixed Term Deposit                     | t Details                                       |                                                          |                  |                                  |                             |                                 |                                      |
| Withdrawal<br>Fixed Term Deposit             | Account                                | Flower CDA 2   12345678                         |                                                          | ~                |                                  |                             |                                 |                                      |
| Security Investment<br>Maturity Instructions | Source of Funds<br>Investment Amount   | CBA Branch or Other 200000                      |                                                          | <u>×</u>         |                                  |                             |                                 |                                      |
| Address Book<br>Authorisations               | Investment Term                        | 1 Month                                         |                                                          | v                |                                  |                             |                                 |                                      |
| Required                                     | Maturity Instructions                  | Payout Interest/Hollover Principal              |                                                          |                  |                                  |                             |                                 |                                      |
|                                              | Payout Amount<br>Rollover Instructions | Rollover to 2 Months Fixed V                    | Destination of Funds                                     | 062000 123456    | Y                                |                             |                                 |                                      |
|                                              | Cancel                                 |                                                 |                                                          | Request Rat      | te                               |                             |                                 |                                      |
|                                              |                                        | Valid as at 29 Murch<br>© 2006 Commonwealth Bar | 2008, 10:19:16 Sydney tim<br>nk of Australia, ABN 48 123 | 18.<br>1 123 124 |                                  |                             |                                 |                                      |

- 12. Click the Request Rate button to proceed. If you do not wish to proceed, click the Cancel button.
- **13.** The Fixed Term Deposit Details screen is displayed. You have a pre-set time to accept or reject your investment request.

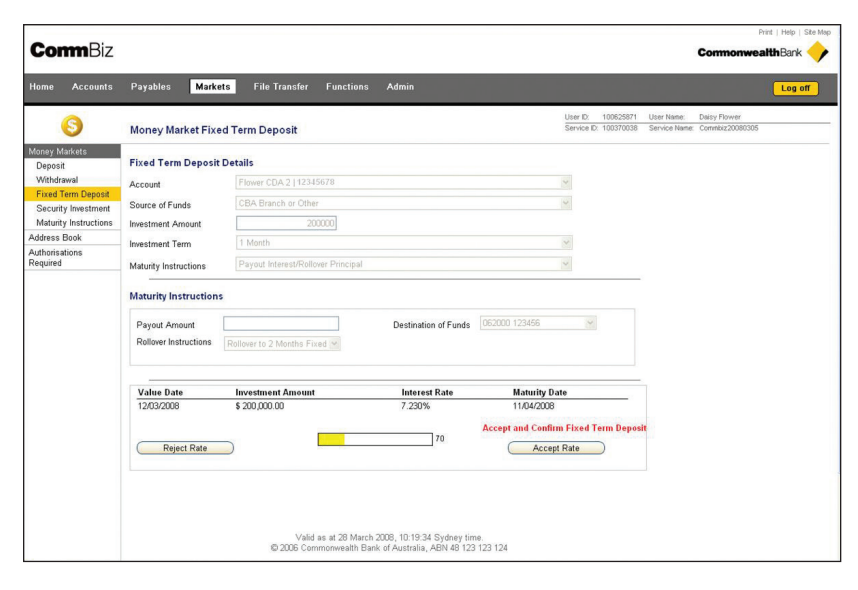

**Note:** If you do not click **Accept Rate** or **Reject Rate** within the pre-set time, your request will be cancelled.

#### **Confirmation advice**

14. If you click Accept Rate, the acknowledgement screen is displayed.

| bles Markets<br>ay Market Fixed T<br>owledgment<br>nce Number:<br>Name:<br>nt:                                           | File Transfer File<br>Transfer Deposit<br>CD51811<br>Flower CDA 2             | unctions Admir                                                                                                    |                                                                                                    | User ID: 1006<br>Service ID: 1003                                                                                                    | 25871 User Name:<br>70038 Service Name:                                                                                                    | Daisy Flower<br>Commbiz20080305                                                                                                    | og off                                                                                                    |
|----------------------------------------------------------------------------------------------------|-------------------------------------------------------------------------------|----------------------------------------------------------------------------------------------------|----------------------------------------------------------------------------------------------------|----------------------------------------------------------------------------------------------------|----------------------------------------------------------------------------------------------------|----------------------------------------------------------------------------------------------------|----------------------------------------------------------------------------------------------------|
| ey Market Fixed T<br>owledgment<br>nce Number:<br>Name:<br>nt:                                                           | CD51811<br>Flower CDA 2                                                       |                                                                                                    |                                                                                                    | User ID: 1006<br>Service ID: 1003                                                                                                    | 25871 User Name:<br>70038 Service Name:                                                                                                    | Daisy Flower<br>Commbiz20080305                                                                                                    |                                                                                                    |
| owledgment<br>nce Number:<br>Name:<br>nt:                                                                                | CD51811<br>Flower CDA 2                                                       |                                                                                                    |                                                                                                    |                                                                                                    |                                                                                                    |                                                                                                    |                                                                                                    |
|                                                                                                    | 12345678                                                                      |                                                                                                    |                                                                                                    |                                                                                                    |                                                                                                    |                                                                                                    |                                                                                                    |
| Value Date<br>12/03/2008                                                                                                 | tails:-<br>Investment Amount<br>\$ 200,000.00                                 | Interest Rate<br>7.230%                                                                                                    | Interest Frequency<br>Quarterly                                                                                                    | Maturity Date<br>11/04/2008                                                                                                    |                                                                                                    |                                                                                                    |                                                                                                    |
| attlement Details<br>ou must credit our acc<br>aturity Instructions<br>maturity we will credit<br>aposit of an approxima | ount 062040 00300023 for<br>the Interest to your bank<br>te term of 2 months. | the amount \$200,000<br>account 123456 and                                                                                        | .00<br>we will rollover the principal                                                                                                    | to a New Fixed Term                                                                                                    |                                                                                                    |                                                                                                    |                                                                                                    |
| OK                                                                                                    |                                                                               |                                                                                                    |                                                                                                    | Print Confirmation                                                                                                    |                                                                                                    |                                                                                                    |                                                                                                    |
|                                                                                                    | Valid as a<br>© 2006 Common                                                   | t 28 March 2008, 10:<br>wealth Bank of Austr                                                                                      | 20:11 Sydney time.<br>alia, ABN 48 123 123 124                                                                                                    |                                                                                                    |                                                                                                    |                                                                                                    |                                                                                                    |
|                                                                                                    | maturity we will credit<br>posit of an approxima                              | maturby we will credit the literest to your bank<br>pool of an approximate term of 2 months.<br>OK<br>Valid as a<br>© 2006 Common | maturby we will credit the laterest to your bank account 123456 and<br>open of an approximate term of 2 months.<br>Valid as at 28 March 2008, 10:<br>© 2006 Commonwealth Bank of Austr | maturity wwill credit the interest to your bank account 123456 and we will rollower the principal<br>post of an approximate term of 2 months. | maturity we will credit the Interest to your bank account 123456 and we will rollower the principal to a New Fixed Term<br>post of an approximate term of 2 months. | maturity we will credit the interest to your bank account 123466 and we will rollover the principal to a New Fixed Term OK Valid as at 29 March 2008, 10.20.11 Sydney time. © 2006 Commonwealth Bank of Australia, ABN 45 123 123 124 | Instudy will credit the interret to your bank account 123455 and we will rollover the principal to a New Fixed Term<br>DK Print Confirmation Valid as at 29 March 2009, 10 20 11 System time © 2006 Commonwealth Bank of Australia, AGN 46 123 124 124 |

- **15.** For a copy of the confirmation, click on the **Print Confirmation** button. You will be prompted to save a PDF copy on your computer or print it using your local printer.
- **16.** To complete your investment, click the **OK** button.